# Tidal Enterprise Orchestrator:《 SAP System Copy載入項安裝指南》

#### 目錄

<u>簡介</u> 必要條件 採用元件 慣例 程式 相關資訊

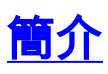

本文檔介紹如何安裝SAP System Copy載入項。

System Copy for SAP自動化包包含要求在SAP目標系統上安裝Cisco for SAP附加模組的RFC呼叫。思科軟體附加模組必須在將使用這些RFC的所有SAP系統上可用。若要驗證,請選擇**System >** Status,然後檢視*CISCO*附加模組的軟體元件版本。

## <u>必要條件</u>

#### <u>採用元件</u>

本文檔中的資訊基於Tidal Enterprise Orchestrator 2.1或更高版本、 SAP以及SAP System Copy Content for Tidal Enterprise Orchestrator。

本文中的資訊是根據特定實驗室環境內的裝置所建立。文中使用到的所有裝置皆從已清除(預設))的組態來啟動。如果您的網路正在作用,請確保您已瞭解任何指令可能造成的影響。

#### <u>慣例</u>

如需文件慣例的詳細資訊,請參閱<u>思科技術提示慣例。</u>

## <u>程式</u>

完成以下步驟以安裝SAP附加模組:

- 1. 導航到在TEO安裝期間提取ABAP傳輸資料的位置。預設位置為:*C:\Documents and Settings\user\My Documents\Cisco\Tidal Enterprise Orchestrator\Extracted Data\ABAP Transports\SAP System Copy*
- 2. 將SAP附加軟體包檔案(.pat)複製到SAP伺服器(目標SAP系統的EPS收件箱)上的此位置

: usr\sap\trans\EPS\in

Ø

- 3. 使用管理員帳戶(\*NOT\* DDIC或SAP\*)登入到SAP系統的客戶端000,然後運行事務代碼 SAINT。
- 4. 按一下Start按鈕以開始匯入過程,然後按照SAP匯入嚮導的說明執行步驟。

```
Add-On Installation Tool - Version 7.00/0036
```

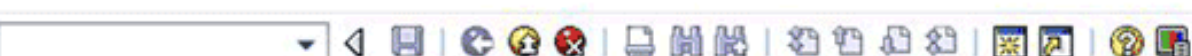

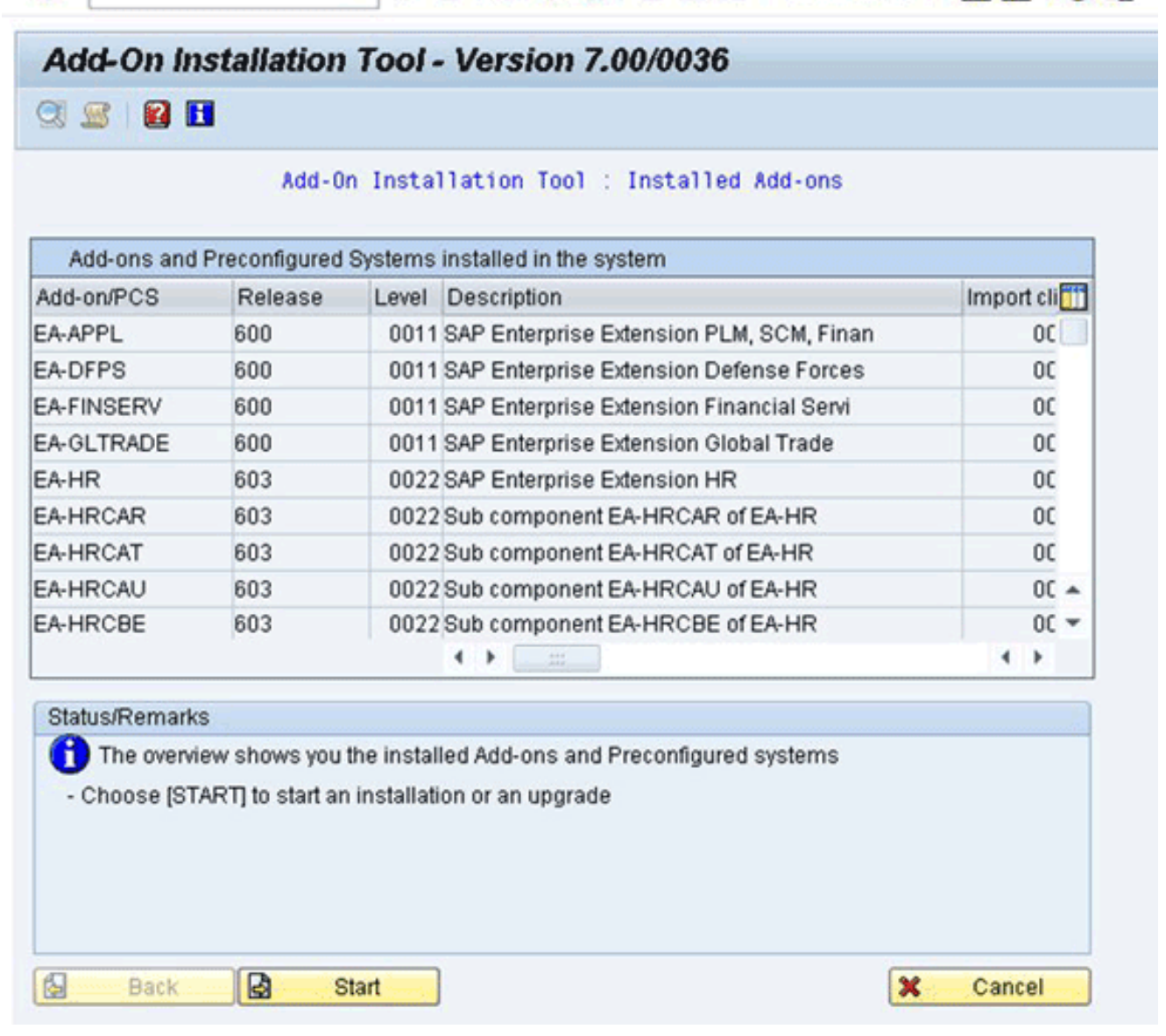

應顯示Cisco的附加模組。如果未顯示,則該檔案不在EPS收件箱資料夾中,或者登入客戶端 不是000。

- 5. 選擇顯示*CISCO*的行,然後按一下**Continue**。不需要目標支援包,但是(如果要求這樣做)在下一個螢幕中提供這些支援包。
- 6. 按一下「Continue」(繼續)。
- 7. 檢查包,然後按一下Continue。
- 8. 按一下No繼續(因為不需要修改調整)。

| Installation queue                                             | Software Component     | D Rel.2201A_700 : Calculate             | d queue       |
|----------------------------------------------------------------|------------------------|-----------------------------------------|---------------|
| ✓ OCS packages for in                                          | mport                  |                                         |               |
| OCS Package                                                    | Package type           | Software Compon Release                 | Short descrip |
| SAPK-220CPINCISCO                                              | IN C Add Modification  | Adjustment Transports to the Que        | eue           |
|                                                                | the queue?             | No No                                   |               |
|                                                                | The queue?             | No No                                   |               |
|                                                                | The queue?             | No No                                   |               |
| Status/Remarks                                                 | Yes                    | No No                                   | Info          |
| Status/Remarks                                                 | Yes                    | No No when installing the Add-on        |               |
| Status/Remarks<br>The displayed pack<br>- You have not selecte | Kages must be imported | No No when installing the Add-on ckages | Info          |

9. 檢視資訊,並根據需要調整Start Options。

:

10. 按一下「**Continue**」以繼續安裝。在對話模式下,此步驟可能最多需要5分鐘。如果SAP目標 系*統上存*在先前的*僅傳*輸版本的Cisco軟體,您可能會看到以下視窗 ☑ Information on Modified Objects

| 8                              | ▼ 4 🗏   3 3 4 4 4 5   3 8 9 3   🗏 ▷ 🗸                         |  |  |  |  |  |  |
|--------------------------------|---------------------------------------------------------------|--|--|--|--|--|--|
| nformation on Modified Objects |                                                               |  |  |  |  |  |  |
| 🖻 Call SPAU                    | and Continue I                                                |  |  |  |  |  |  |
| Phase RUN_SF                   | PAU_?: Information on Objects Modified in System              |  |  |  |  |  |  |
| The import (                   | was completed successfully. This means that all the           |  |  |  |  |  |  |
| Repository (                   | objects that were imported are now activated in the shipped   |  |  |  |  |  |  |
| original sta                   | ate.                                                          |  |  |  |  |  |  |
| The system o                   | Wetected however that 2 of the Repository objects -           |  |  |  |  |  |  |
| either in th                   | The installation packages or in the Support Packages in the   |  |  |  |  |  |  |
| installation                   | In queue - have been modified in your system                  |  |  |  |  |  |  |
| Check whethe                   | er you want to retain or restore these changes you have made. |  |  |  |  |  |  |
| To do this,                    | call transaction SPAU (choose 'Call SPAU').                   |  |  |  |  |  |  |
| For more int                   | formation about performing the modification adjustment, see   |  |  |  |  |  |  |
| 'Modificatio                   | on Adjustment Help'.                                          |  |  |  |  |  |  |
| If you want<br>'Continue'.     | to continue importing the queue immediately, choose           |  |  |  |  |  |  |

- 11. 呼叫事務代碼SAPU,並為任何/CISCO/名稱空間對象選擇重置為原始。此步驟會覆寫現有的 思科軟體。
- 12. 如果使用SPAU,請在單獨的視窗中運行它,然後返回到「附加安裝」螢幕。**注意:**為了運行SPAU,/CISCO/名稱空間的系統修改設定必須設定為可通過SAP事務SE03進行修改。
- 13. 按一下「Continue」以繼續安裝。在狀態/備註框中看到適當的消息時,安裝完成。
- 14. 選擇**System > Status**,然後按一下Component version圖示(放大鏡)以驗證安裝。在 SAP事務SE80中,應存在以/CISCO/\*開頭的包,如/CISCO/TEO。

| Usage data       |                 |         |                                                   |           |                         |            |            |                 |        |    |
|------------------|-----------------|---------|---------------------------------------------------|-----------|-------------------------|------------|------------|-----------------|--------|----|
| Client           | 000             |         | Previous logon                                    |           |                         | 09.06.2011 |            | 21:08:31        |        |    |
| User             | TIDAL           |         | Logon                                             |           |                         |            |            | 21:09:00        |        |    |
| Language EN      |                 |         | System                                            | n time    |                         |            |            | 21:50:4         | 14     |    |
|                  |                 | Time z  | ine CET 10.06.201                                 |           |                         | 911        | 04:50:44   |                 |        |    |
| SAP data         |                 |         |                                                   |           |                         |            |            |                 |        |    |
| Repository data  | Repository data |         |                                                   |           | SAP System data         |            |            |                 |        |    |
| Transaction      | Transaction     |         | AINT                                              |           | Component version S/    |            | SAP        | AP ECC 6.0      |        |    |
| Program (screen) |                 | SAPLSAI | APLSAINT_UI                                       |           |                         |            |            |                 | 3      |    |
| Screen number 1  |                 | 100     | 00                                                |           | Installation number     |            | 0020236757 |                 | _      |    |
| Program (GUI)    |                 | SAPLSAI | APLSAINT_UI                                       |           | License expiration      |            | 31.12.9999 |                 |        |    |
| GUI status       |                 | SAINT_M | AINT_MAIN                                         |           | Unicode System          |            | Yes        |                 |        |    |
| 🔄 System: Compo  | onent inform    | ation   |                                                   |           |                         |            |            |                 |        |    |
| Software Compon. | Release         | Level   | Highes                                            | t Support | Short D                 | escription | of S       | oftware C       | ompo   | n  |
| IS-OIL           | 600             | 0011    | SAPK-6                                            | 0011INISO | IIS-OIL                 |            |            |                 |        |    |
| IS-PS-CA         | 600             | 0011    | SAPK-60011 INISPSIS-PUBLIC SECTOR CONTRACT ACC    |           |                         |            |            |                 |        | C) |
| IS-UT            | 600             | 0011    | SAPK-60011 INISUISAP Utilities/Telecommunication  |           |                         |            |            |                 |        |    |
| LSOFE            | 600             | 0011    | SAPK - 60011 INLSOFSAP Learning Solution Front-Er |           |                         |            |            | Front-En        | d      |    |
| SEM-BW           | 600             | 0011    | SAPKGS                                            | 6011      | SEM-BW: Strategic En    |            |            | nterprise Manag |        | eı |
| CISCO            | 220TA_700       | 0000    | -                                                 |           | Cisco Tidal Intelligent |            |            | Automatio       | n - Ta | as |
|                  |                 |         |                                                   |           |                         |            |            |                 |        | 2  |
|                  |                 |         |                                                   |           |                         |            |            |                 |        | 3  |
|                  | 4 1             |         |                                                   |           |                         |            |            |                 | 4 1    |    |

## <u>相關資訊</u>

• <u>技術支援與文件 - Cisco Systems</u>